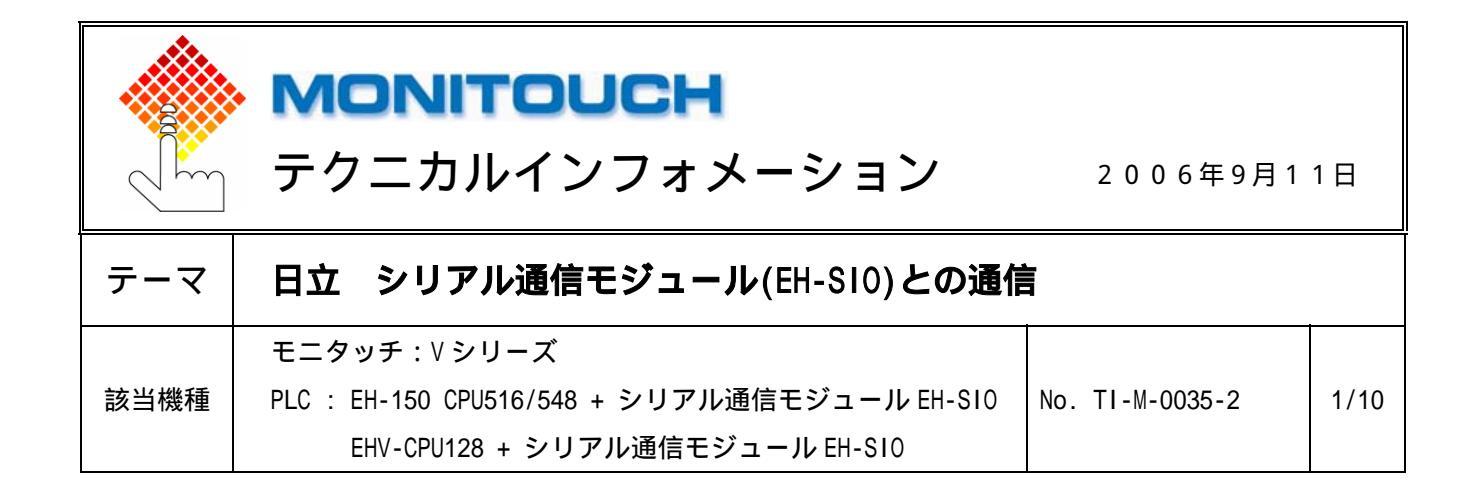

1.目的

EH-150 シリーズ用シリアル通信モジュール(以下、EH-SIO)の PORT1/2 とシリアル通信する場合の設定手順について説明 します。

#### 2. 接続環境

| モニタッチ       | : V シリーズ、V706 シリーズ + DU-01                                 |
|-------------|------------------------------------------------------------|
| PLC CPU     | :EH-150 CPU-516(Ver.E2.07 以降)/548(Ver.E4.06 以降)、EHV-CPU128 |
| シリアル通信モジュール | : EH-SIO(Ver.2.1)                                          |
| 使用ソフト       | :LADDER EDITOR for Windows(EH-150 用)                       |
|             | Control Editor(EHV-CPU用)                                   |

3 . EH-SI0の設定

### PORT1 仕様

| インターフェース | 接続形態 | 通信プロトコル  | 対応 EH-SIO バージョン |
|----------|------|----------|-----------------|
| RS-232C  | 1:1  | 伝送制御手順 1 | Ver.2.0 以降      |
|          |      | 伝送制御手順 2 | Ver.2.1 以降      |

RS-232C 通信の設定例

以下のパラメータにする場合

| ボーレート   | :19,200bps |
|---------|------------|
| データ長    | : 7        |
| ストップビット | : 1        |
| パリティ    | :偶数        |
| 伝送手順    | : 手順1局番なし  |

*l* Hakko Electronics Co., Ltd.

| テクニカルインフォメーション | No. TI-M-0035-2 | 2/10 |
|----------------|-----------------|------|
|                |                 |      |

# PLC の電源を OFF します。

EH-SIO 側面の [通信設定スイッチ]の DIPSW1 で、PORT1 の通信速度、伝送文字構成を設定します。

| DIPSW1 Bit 番号 | ON/OFF | 設定内容                 |  |  |
|---------------|--------|----------------------|--|--|
| Bit1          | OFF    | ボーレート : 19,200bps    |  |  |
| Bit2          | ON     |                      |  |  |
| Bit3          | ON     |                      |  |  |
| Bit4          | ON     |                      |  |  |
| Bit5          | OFF    | データ長 :7              |  |  |
| Bit6          | ON     | ストップビット:1            |  |  |
| Bit7          | OFF    | パリティ :偶数             |  |  |
| Bit8          | OFF    | 未使用 ( ON にしないでください。) |  |  |

| の他のボーレート      |          |           |           |
|---------------|----------|-----------|-----------|
| DIPSW1 Bit 番号 | 9,600bps | 38,400bps | 57,600bps |
| Bit1          | OFF      | ON        | ON        |
| Bit2          | ON       | 0FF       | 0FF       |
| Bit3          | ON       | OFF       | OFF       |
| Bit4          | OFF      | OFF       | ON        |

EH-SIO をベースに取り付け、PLC の電源を ON します。

ラダープログラムソフトで、初期設定のプログラムを作成、転送します。

初期設定については、P3「 初期設定 」参照。

PLC を RUN させて、CPU の RUN LED が点灯しているのを確認します。

命令実行要求ビット(tパラメータの0ビット目)をONして、TRNS9命令を実行します。

リターンコード(s パラメータの 1 ワード目)に H0000 が格納され、正常終了ビット(t パラメータの 1 ビット目) が ON すると初期設定が終了します。

| テクニカルインフォメーション | No. TI-M-0035-2 | 3/10 |
|----------------|-----------------|------|
|----------------|-----------------|------|

### 初期設定

初期設定には、専用の転送命令「TRNS9」を使用します。TRNS9命令はd、s、tの3種類のパラメータで構成されています。

【サンプルプログラム】EH-CPU 用

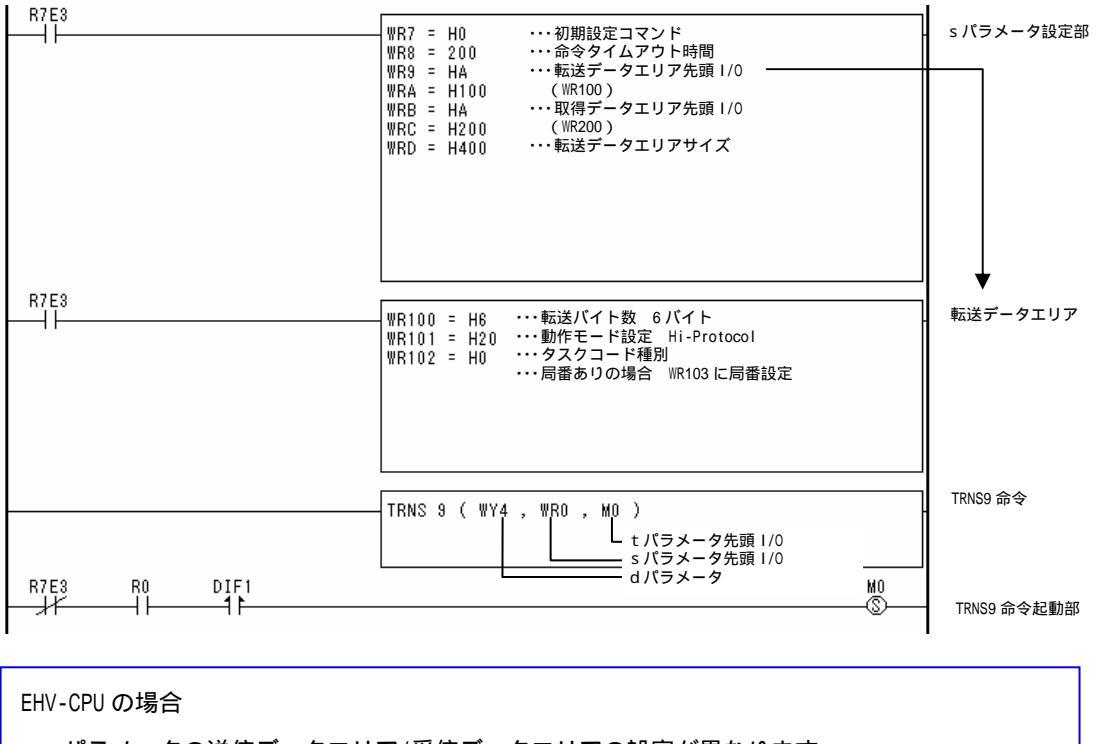

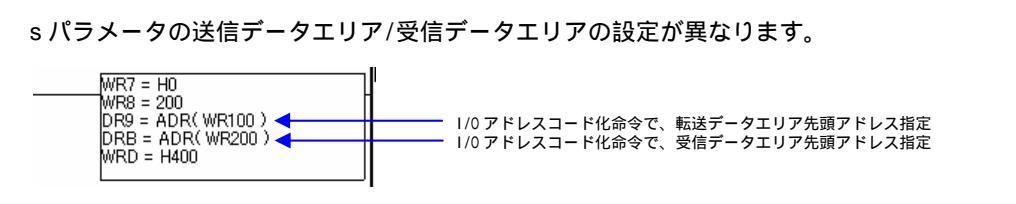

【d パラメータ】

モジュールの実装位置および TRNS9 命令の対象となる通信ポートを指定するパラメータです。

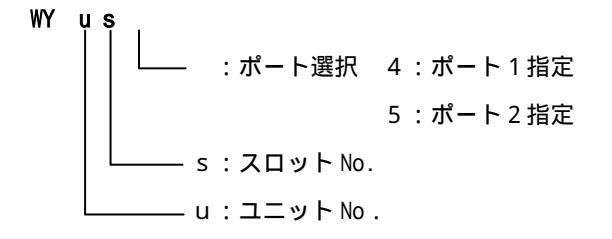

<u>例.ユニット No.0(基本ユニット)、スロット No.0、PORT1 の場合</u> WY004

🜈 Hakko Electronics Co., Ltd.

| テクニカルインフォメーション | No. TI-M-0035-2 | 4 / 10 |
|----------------|-----------------|--------|
|                |                 |        |

## 【s パラメータ】

全部で 14 ワード使用します。s+7~s+D が設定メモリになります。転送データエリア内のパラメータでは、

モニタッチと通信する際の通信モードや局番有無の選択、局番を設定します。

| パラメータ   | 内容                           |         |  |
|---------|------------------------------|---------|--|
| s       | TRNS9 の実行結果                  |         |  |
| :       | システムエリア                      |         |  |
| s+7     | 初期設定コマンド Hi-Protocol (H0000) |         |  |
| s+8     | 命令タイムアウト時間                   |         |  |
| <br>s+9 | 転送データエリアの先頭1/0               | 種別      |  |
| s+A     |                              | 1/0 No. |  |
| s+B     | 取得データエリアの先頭1/0               | 種別      |  |
| s+C     |                              | 1/0 No. |  |
| s+D     | 取得データエリアサイズ                  |         |  |

## ▶ <u>例.転送データエリア(s+9、s+A)をWR100とした場合</u>

|      |  | メモリ番号 | 設定値            | 設定内容                          |
|------|--|-------|----------------|-------------------------------|
|      |  | WR100 | H0006          | EH-SIOに転送するデータ数 6バイト固定        |
|      |  | WR101 | H0020          | EH-SIOの通信モード設定。Hi-Protocol 固定 |
| 6バイト |  | WR102 | H0000(手順1局番なし) | 伝送制御手順、局番有無の選択                |
|      |  |       | H0100(手順2局番なし) |                               |
|      |  |       | H0001(手順1局番付き) |                               |
|      |  |       | H0101(手順2局番付き) |                               |
|      |  | WR103 | HOOxx ~ H31xx  | 局番の設定                         |

### 【t パラメータ】

t パラメータは全部で5ビット使用します。

| t+4        | t+3        | t+2        | t+1        | t          |
|------------|------------|------------|------------|------------|
| TRNS9 命令イニ | TRNS9 命令イニ | TRNS9 命令異常 | TRNS9 命令正常 | TRNS9 命令実行 |
| シャル完了      | シャル要求      | 終了         | 終了         |            |

初期設定の詳細については、「日立プログラマル・コントローラ HIDIC EH-150 シリアル通信モジュール (EH-SIO)アプリケーションマニュアル 第6章 通信モード 6.5 Hi-Protocolモード」をご覧ください。 PORT2 仕様

| インターフェース | 接続形態  | 通信プロトコル     | 対応 EH-SIO バージョン |
|----------|-------|-------------|-----------------|
| RS-232C  | 1:1   | 伝送制御手順 1    | Ver.2.0 以降      |
|          |       | 伝送制御手順2     | Ver.2.1 以降      |
| RS-422   | 1:1   | 伝送制御手順 1    | Ver.2.0 以降      |
|          |       | 伝送制御手順2     | Ver.2.1 以降      |
|          | 1 : N | 伝送制御手順1局番付き | Ver.2.0 以降      |
|          |       | 伝送制御手順2局番付き | Ver.2.1 以降      |
| RS-485   | 1:1   | 伝送制御手順 2    | Ver.2.1 以降      |
|          | 1 : N | 伝送制御手順1局番付き | Ver.2.0 以降      |
|          |       | 伝送制御手順2局番付き | Ver.2.1 以降      |

RS-232C 通信の設定例

以下のパラメータにする場合

| ボーレート   | :19,200bps |
|---------|------------|
| データ長    | : 7        |
| ストップビット | : 1        |
| パリティ    | :偶数        |

PLC の電源を OFF にします。

EH-SIO 側面の [通信設定スイッチ]の DIPSW2 で、PORT2 の通信速度、伝送文字構成を設定します。

| DIPSW2 Bit 番号 | ON/OFF | 設定内容                         |  |  |  |  |
|---------------|--------|------------------------------|--|--|--|--|
| Bit1          | OFF    | ボーレート : 19,200bps            |  |  |  |  |
| Bit2          | ON     |                              |  |  |  |  |
| Bit3          | ON     |                              |  |  |  |  |
| Bit4          | ON     | *その他のボーレートについては、P2 の 参照      |  |  |  |  |
| Bit5          | OFF    | データ長 :7                      |  |  |  |  |
| Bit6          | ON     | ストップビット:1                    |  |  |  |  |
| Bit7          | OFF    | パリティ :偶数                     |  |  |  |  |
| Bit8          | OFF    | 通信 I /F 選択 : RS-232C PORT 使用 |  |  |  |  |

EH-SIO をベースに取り付け、PLC の電源を ON します。

ラダープログラムソフトで、初期設定のプログラムを作成、転送します。

PLC を RUN させて、RUN LED が点灯しているのを確認します。

命令実行要求ビット(t パラメータの0ビット目)を ON して TRNS9 命令を実行します。

リターンコード(sパラメータの1ワード目)に H0000 が格納され、正常終了ビット(tパラメータの1ビット目)が ON すると初期設定が終了します。

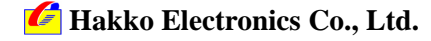

| テクニカルインフォメーション | No. TI-M-0035-2 | 6/10 |
|----------------|-----------------|------|
|----------------|-----------------|------|

初期設定 (TRNS9 命令の詳細については P3 参照)

【d パラメータ】

モジュールの実装位置および TRNS9 命令の対象となる通信ポートを指定するパラメータです。

<u>例.ユニット No.0(基本ユニット)、スロット No.0、PORT2 の場合</u> WY005

【sパラメータ】

全部で14 ワード使用します。s+7~s+D が設定メモリになります。転送データエリア内のパラメータでは、 モニタッチと通信する際の通信モードや局番有無の選択、局番を設定します。

<u>例.転送データエリア(s+9、s+A)をWR100とした場合</u>

| メモリ番号          | 設定値            | 設定内容                          |  |  |  |
|----------------|----------------|-------------------------------|--|--|--|
| WR100          | H0006          | EH-SIO に転送するデータ数 6 バイト固定      |  |  |  |
| WR101          | H0020          | EH-SIOの通信モード設定。Hi-Protocol 固定 |  |  |  |
| WR102          | H0000(手順1局番なし) | 伝送制御手順、局番有無の選択                |  |  |  |
|                | H0100(手順2局番なし) |                               |  |  |  |
| H0001(手順1局番付き) |                |                               |  |  |  |
|                | H0101(手順2局番付き) |                               |  |  |  |
| WR103          | H00xx ~ H31xx  | 局番の設定                         |  |  |  |

6バイト

【t パラメータ】

t パラメータは全部で5ビット使用します。

| t+4        | t+3        | t+2        | t+1        | t          |
|------------|------------|------------|------------|------------|
| TRNS9 命令イニ | TRNS9 命令イニ | TRNS9 命令異常 | TRNS9 命令正常 | TRNS9 命令実行 |
| シャル完了      | シャル要求      | 終了         | 終了         |            |

初期設定の詳細については、「日立プログラマル・コントローラ HIDIC EH-150 シリアル通信モジュール (EH-SIO) アプリケーションマニュアル 第6章 通信モード 6.5 Hi-Protocol モード」をご覧ください。

| テクニカルインフォメーション | No. TI-M-0035-2 | 7 / 10 |
|----------------|-----------------|--------|
|----------------|-----------------|--------|

RS-422/485 通信の設定例

以下のパラメータにする場合

ボーレート : 19,200bps データ長 : 7 ストップビット : 1 パリティ : 偶数

PLC の電源を OFF にします。

EH-SIO 側面の [通信設定スイッチ]の DIPSW2 で、PORT2 の通信速度、伝送文字構成を設定します。

| DIPSW2 Bit 番号 | ON/OFF | 設定内容                             |  |  |  |  |
|---------------|--------|----------------------------------|--|--|--|--|
| Bit1          | OFF    | ボーレート : 19,200bps                |  |  |  |  |
| Bit2          | ON     |                                  |  |  |  |  |
| Bit3          | ON     |                                  |  |  |  |  |
| Bit4          | ON     | *その他のボーレートについては、P2の 参照           |  |  |  |  |
| Bit5          | OFF    | データ長 : 7                         |  |  |  |  |
| Bit6          | ON     | ストップビット:1                        |  |  |  |  |
| Bit7          | OFF    | パリティ : 偶数                        |  |  |  |  |
| Bit8          | ON     | 通信 I / F 選択 : RS-422/485 PORT 使用 |  |  |  |  |

EH-SIO をベースに取り付け、PLC の電源を ON します。

ラダープログラムソフトで、初期設定のプログラムを作成、転送します。

PLC を RUN させて、RUN LED が点灯しているのを確認します。

命令実行要求ビット(tパラメータの0ビット目)をONしてTRNS9命令を実行します。

リターンコード(sパラメータの1ワード目)に H0000 が格納され、正常終了ビット(tパラメータの1ビット目)が ON すると初期設定が終了します。

初期設定の詳細については、「日立プログラマル・コントローラ HIDIC EH-150 シリアル通信モジュール (EH-SIO) アプリケーションマニュアル 第6章 通信モード 6.5 Hi-Protocol モード」をご覧ください。

4 . V-SFT 設定

V-SFT を起動します。

新規ファイルを作成します。

モニタッチの機種を選択し、[OK]をクリックします。

| 編集機種            |       | × |
|-----------------|-------|---|
| 編集機種            |       |   |
| V710T (640*480) |       | • |
| OK              | キャンセル |   |

🜈 Hakko Electronics Co., Ltd.

| テクニカルインフォメーション | No. TI-M-0035-2 | 8 / 10 |
|----------------|-----------------|--------|
|----------------|-----------------|--------|

[PLC 選択]で、「HIDIC-H」を選択します。

| PLC選択[日立:HIDIC-H]                                                                                                    |
|----------------------------------------------------------------------------------------------------|
| <ul> <li>オムロン</li> <li>シャープ</li> <li>日立</li> <li>HIDIC-H</li> <li>HIDIC-H(Ethernet)</li> <li>HIDIC-S10/2α</li> <li>HIDIC-S10/2α</li> <li>HIDIC-S10/2α,S10mini(Ethernet)</li> <li>HIDIC-S10V(Ethernet)</li> <li>HIDIC-S10V(Ethernet)</li> </ul> |
| ○ マルチリンウ2対応機種を表示<br>◎ すべての機種を表示                                                                                                    |
| OK キャンセル                                                                                                    |

[通信パラメータ]ダイアログが表示されます。

| <u>ボーレート:19200bps、信号レベル:RS-232C または RS-422</u> | を選択します。 |
|------------------------------------------------|---------|
| 通信パラメータ                                        |         |
| メイン1  細加い設定                                    |         |
| π <sup>∼</sup> −ν−ν 19200BPS ▼                 |         |
| 信号L/小ル @ RS232C C RS422                        |         |
| 読込IU7 WR0000 📰                                 |         |
| 書込IU7 WR0032  ■                                |         |
| □ 読込/書込IUF GD-80互換                             |         |
| カレンダ 🕸 🖬 📾                                     |         |
| ☐ Ethernetを使用する                                |         |
| 接続先                                            |         |
|                                                |         |
|                                                |         |
| <b>デウォルト OK キャンセル </b> 適用(会)                   |         |

[細かい設定]タブを選択します。( 伝送形式は必ず PLC の設定と合わせてください。)

### データ長:7ビット、ストップビット:1、パリティ:偶数は固定です。変更しないでください。

| 通信パラメータ                                        |                         |                     |                  | × |            |                 |              |
|------------------------------------------------|-------------------------|---------------------|------------------|---|------------|-----------------|--------------|
| メイン1 細がい設定                                     |                         |                     |                  | , |            |                 |              |
| 接続形式 III 設定相手先局番 1                             |                         |                     |                  |   |            |                 |              |
| ハツティ<br>/=:=================================== | 偶数 ▼                    | - 通信異常処理<br>● 停止    | ○ 維続             |   | ਅਰਾ ਹ      | ○側の記字と合わせる      |              |
| 送信遅延時間                                         | 手順1 局番なし ▼<br>□ ÷ *msec | データ長<br>◎ 7ビット      | C 85'71          |   |            | 10 側の設定と古わせる    |              |
| スタートタイム                                        | 0 → *sec                | - ストップピット<br>● 1ビット | C 25%            |   | RS-422/485 | 伝送制御手順1局番なし     | で通信する場合      |
| リトライ回数<br>タイムアウト時間                             | 3 +<br>200 + *10msec    | ⊐k°<br>⊙ DEC        | C BCD            |   | 送信遅延時間     | 間を 5ms ほど設定してくた | <i>ごさい</i> 。 |
|                                                |                         | -文字処理               | © MSB→LSB        |   |            |                 |              |
| テラォルト                                          |                         | K キャンセノ             | レ 適用( <u>A</u> ) |   |            |                 |              |

画面データを転送します。

| テクニカルインフォメーション | No. TI-M-0035-2 | 9 / 10 |
|----------------|-----------------|--------|
|----------------|-----------------|--------|

5.接続

R S - 2 3 2 C ∨シリーズ PLC(EH-SIO) PORT1/2A D-sub 25pin(Male:凸) MJ8pin ピン No. ピンNo. 信号名 信号名 PLC モジュール正面図 1 FG 1 SG PORT1/2A 2 SD 3 CS 3 RD 4 ER 5 CS 5 SD 8 7 SG 6 RD 7 DR ピン No.の向きに注意 8 RS \*ツイストシールド線使用

RS-422

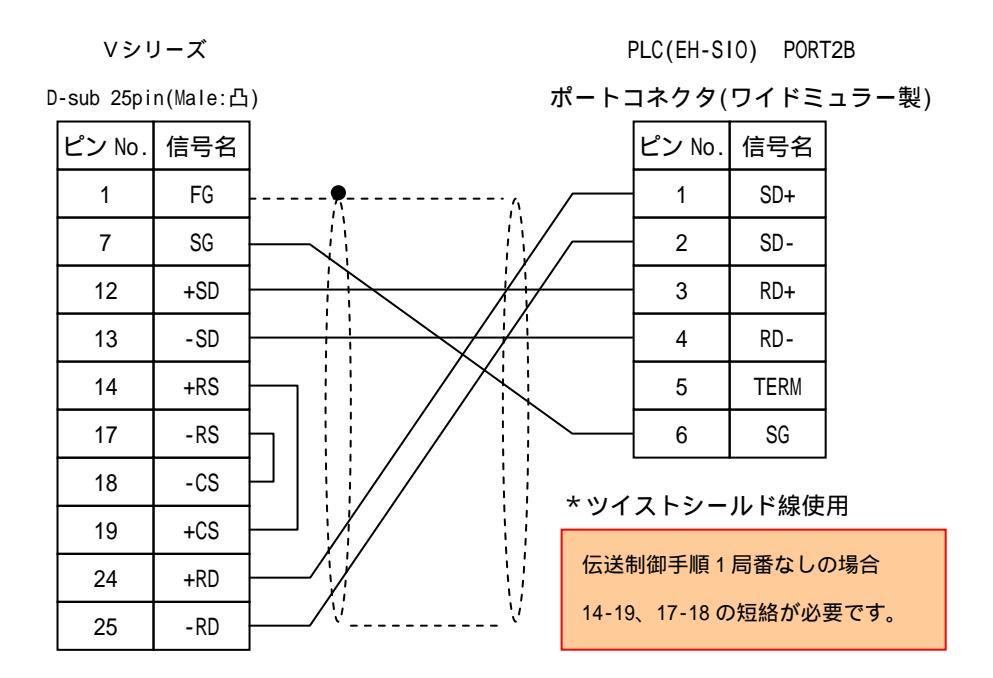

🜈 Hakko Electronics Co., Ltd.

| テクニカルインフォメーション No. TI-M-0035-2 |
|--------------------------------|
|--------------------------------|

RS-485

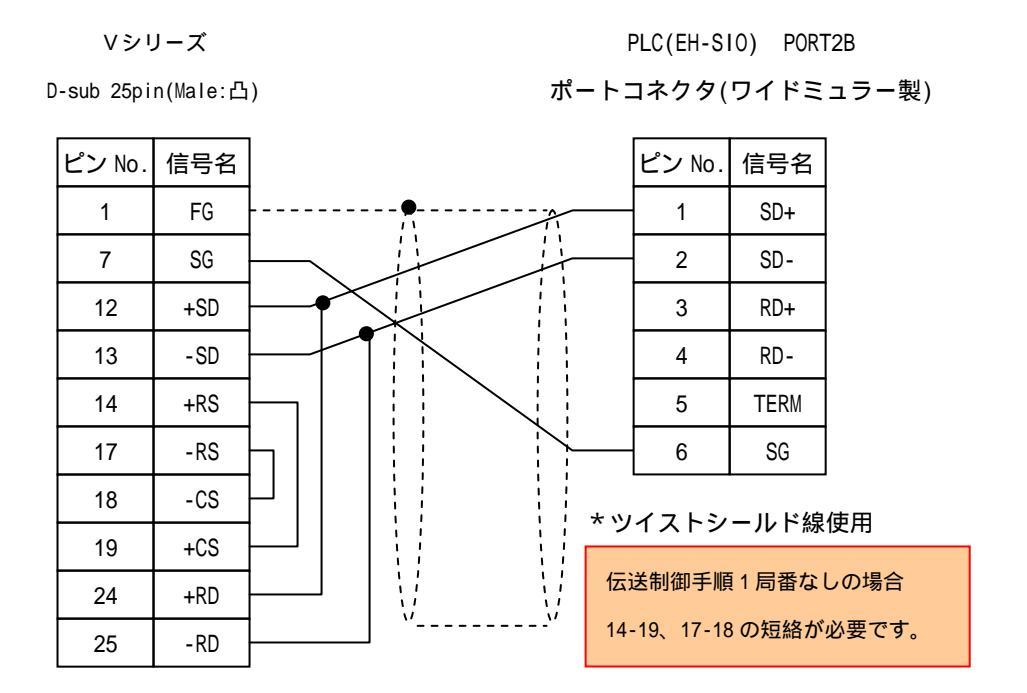

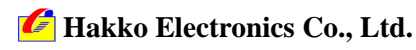